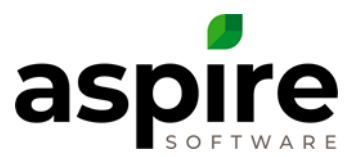

## **Creating and Viewing an Estimator Note**

## Purpose:

To write and view an Estimator Note. These notes are for the estimator during the sales process. These notes do not show up on the Estimate.

## Prerequisites:

1. Must be able to access Opportunities and Estimates. Add Opportunity, Edit My (or All) Opportunities, View Opportunities.

## **Procedures:**

1. Create or find the Opportunity that needs an Estimator note.

| DN.<br>Sales Type                                       |                                                                                                    |                 |        | Start Date                          | Ø Atlachm                     | ents          |   |
|---------------------------------------------------------|----------------------------------------------------------------------------------------------------|-----------------|--------|-------------------------------------|-------------------------------|---------------|---|
| Sales Type                                              |                                                                                                    | Maintenance     | ~      | 1/1/2018                            |                               |               |   |
|                                                         |                                                                                                    | Ops Manager     |        | End Date                            | + UPL0                        |               | ¢ |
| Stilect One                                             | ~                                                                                                    | Analise Jones   | ~      | 12/31/2018                          | =                             | Or Drop files |   |
| Invoice Type                                            |                                                                                                    | Master Job      |        | Branch Override                     | Included                      | in Budget     |   |
| Fixed Payment                                           | ~                                                                                                    | Select One      | ~      | Select One                          | ~                             |               |   |
| Template                                                |                                                                                                    | Property Name   |        | Budget \$                           |                               |               |   |
| Monthly Maintenance Contract                            |                                                                                                    | Acme Building 1 |        | \$0.00                              |                               |               |   |
| Estimated 8                                             |                                                                                                    | Status 🚯        | D      | Tags                                |                               |               |   |
| \$3,225.48                                              |                                                                                                    | Lost            | $\sim$ |                                     | ~                             | 2             |   |
| Proposal Description 1 Proposal Normal # Stens Serf # B | In the second second se | A % H = - %     | 0.     | Opportunity<br>Normal<br>Large NI k | Involce Notes Estimator Notes | A # III = 5 % |   |

- 2. Click on the Estimator tab
- 3. Type in a Note.
- 4. Click on the View Estimate Tab to enter the Estimate.

| 0%                                            | Maintenance                  | ~      | 1/1/2018               | =                             | Attachments                             |  |
|-----------------------------------------------|------------------------------|--------|------------------------|-------------------------------|-----------------------------------------|--|
| Sales Type                                    | Ops Manager<br>Analise Jones | ×      | End Date<br>12/31/2018 | =                             | + UPLOAD FILES  Q Or Drop files         |  |
| Invoice Type                                  | Mester Job                   |        | Branch Override        | -                             | Therefore and the standard              |  |
| Fixed Payment                                 | Select One                   | ~      | Select One             | ~                             | <ul> <li>Included in dauger.</li> </ul> |  |
| Template                                      | Property Name                |        | Budget \$              |                               |                                         |  |
| Monthly Martenance Contract                   | Active Building 1            |        | 50.00                  |                               |                                         |  |
| \$3,225.48                                    | Lost                         | $\sim$ | taga                   | ~                             | 2                                       |  |
| Proposal Description 1 Proposal Description : |                              |        |                        | ce Notes Estimator            | Notes                                   |  |
| Normal # Sans Setf # B I U O                  |                              |        | Normal 0               | Sans Sentf 🔹 🖪 I              | ⊻ o ≜ ≋ ≅ ≡ %                           |  |
|                                               |                              |        | Large hill in front    | of building requiring push mo | ower - 3                                |  |
|                                               |                              |        |                        |                               | _                                       |  |